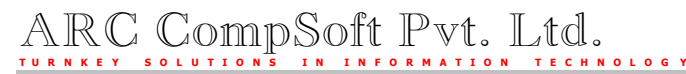

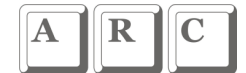

### **BACKUP / RESTORE DATABASE**

Your accounts database can be backed up and restored either using the utility provided within ASCFA itself or through the SQL Enterprise Manager

#### Backup Restore – from within ASCFA

A new menu option has been provided in the ASCFA package for the users to backup and restore the database if required.

Before using the backup option, kindly update the backup folder / path in the group setup.

| Set-up Parameters for a set-up Parameters for a set-up Parameters for a set of the set of the se | r Entry Modules / Reports                                 |                                                        |
|----------------------------------------------------------------------------------------------------|-----------------------------------------------------------|--------------------------------------------------------|
| Group Name * ARC CompSoft P. Ltd.<br>Address Line 1 407 D S Trade Center, Vidhyavihar West, Mumbai 400086<br>2 2510 5100                                                                                                    |                                                           |                                                        |
| ✓     Print Company Name       ✓     Print Rundate on Ea       ✓     Print Page Number of                                                                                                    | e / Report Header on Each Page<br>ch Page<br>on Each Page | Sequence Type           Account         Item <ul></ul> |
| Show Transactions for<br>0 Days (0-365)                                                                                                    | Maintain Log for Deleted Records                          | laintain Log for Days<br>90                            |
| <b>SMS From Cell No.</b><br>9867711440                                                                                                    |                                                           |                                                        |
| Backup Path                                                                                                    |                                                           | <u>S</u> ave <u>D</u> efaults                          |
| Note : You can select only is installed.                                                                                                    | the drives / folders of the server on wh                  | ich SQL                                                |

Once the backup folder details are updated, you can use the Backup database option.

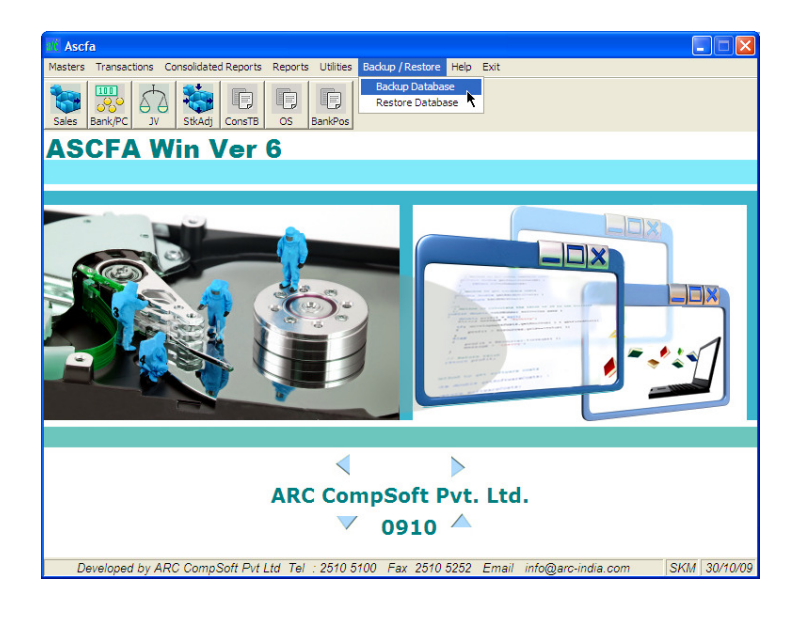

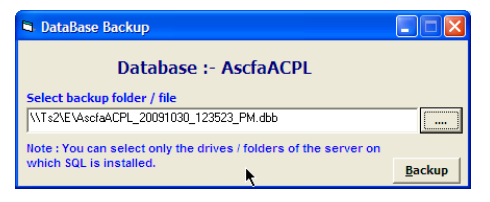

- As such you can backup the database even when users are logged in, how ever it is always prudent to backup the database when other users are not logged in.
- This utility is accessible by users who are equivalent to 'Supervisor' only
- If you are using a 'Viewer' version then the Backup option is not available

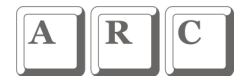

### Restore database

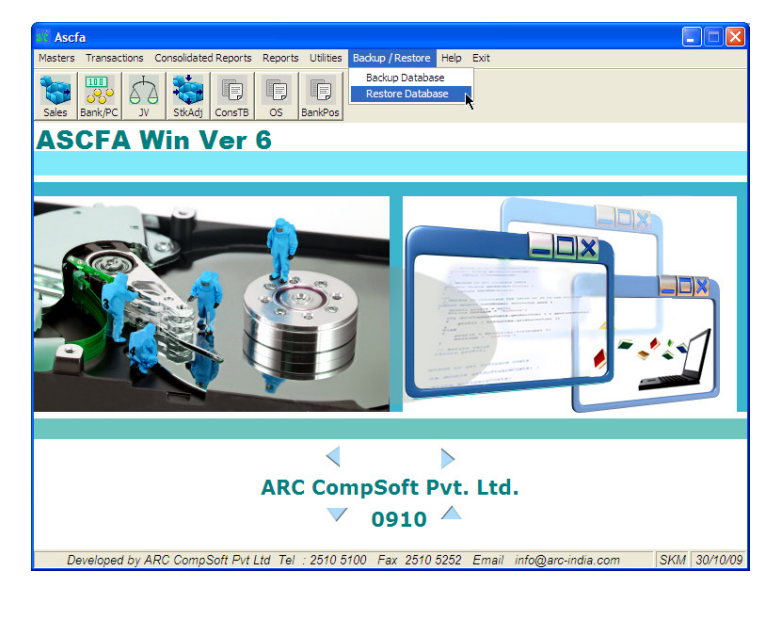

| Restore Database                                                                                                    |                       |  |
|----------------------------------------------------------------------------------------------------|-----------------------|--|
| SQL SERVER                                                                                                    | Database<br>AscfaACPL |  |
| Select backup file                                                                                                    |                       |  |
|                                                                                                    |                       |  |
| Note : You need to copy the backup file on any folder on<br>the server on which SQL is installed before the restore<br>operation. |                       |  |

- For restoring the database you have to copy the backup file to the same system on which the SQL server is installed.
- The SQL server name and the database name are displayed for information purpose only and cannot be changed
- If any other users are logged in, the restore button will be disabled.

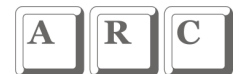

#### Back Restore data – FROM SQL

Unlike a DOS based application where in your data is stored in number of individual files, with Windows + RDBMS application your entire set of data is stored in one single database file.

This makes it easier for you to back up your data as and when required. Another advantage is that you can take the back up even when the users are working on the package.

With SQL Server you have an option of taking the back ups manually as and when required or automating this process so the backups are taken at pre-determine time intervals.

For either of these modes, it is necessary that MS SQL Enterprise manager should have been loaded on the system.

Manual Backup Automatic Backup Restore

#### Manual Back up:

Click on start  $\rightarrow$  Programs  $\rightarrow$  Microsoft SQL Server  $\rightarrow$  Enterprise Manager. Expand Console Root by clicking on the "+" sign in the left pane.

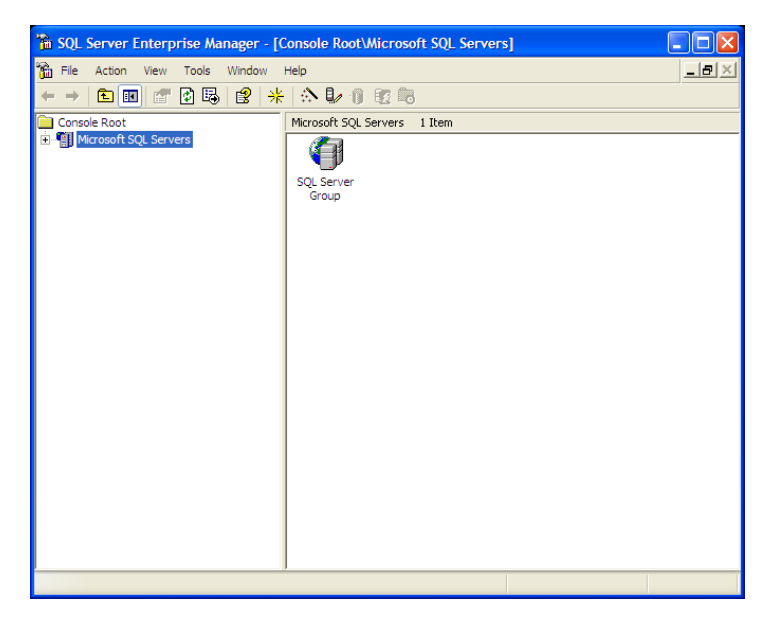

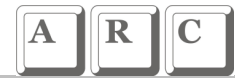

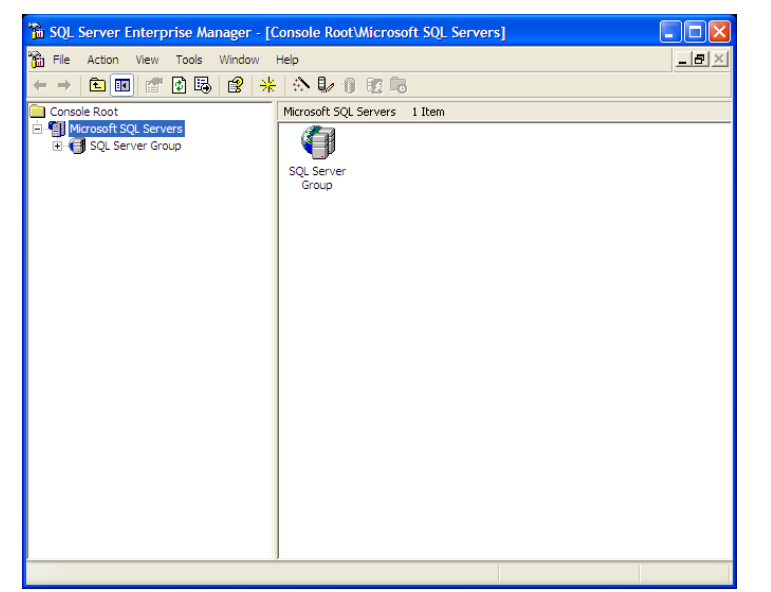

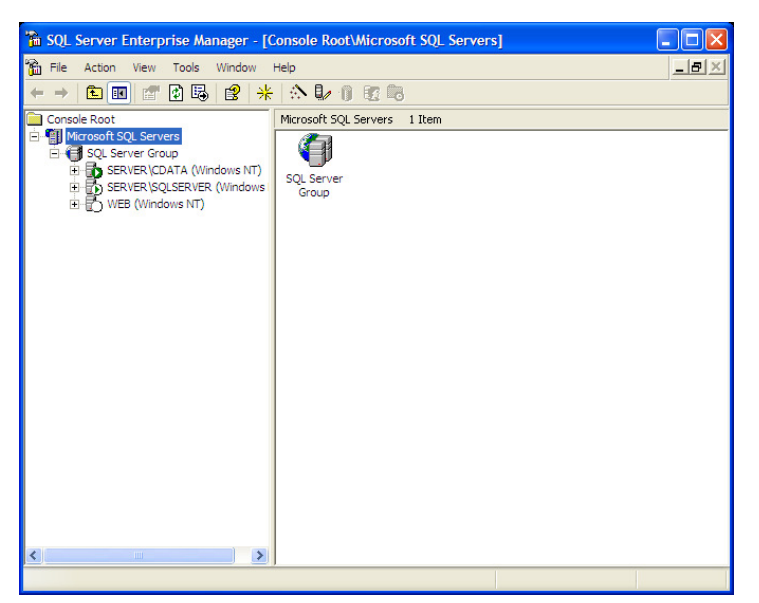

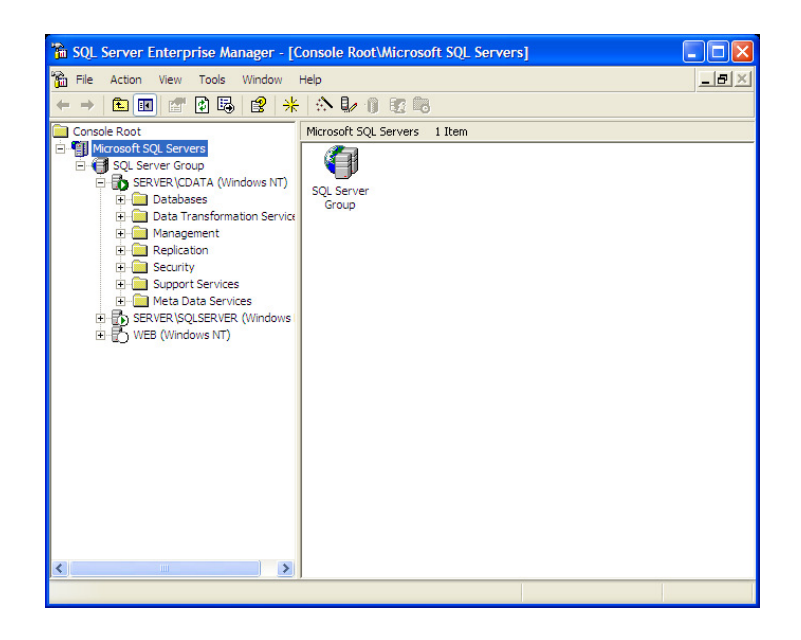

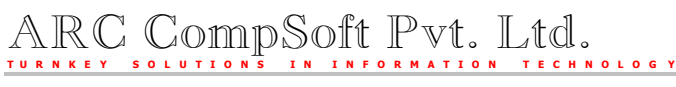

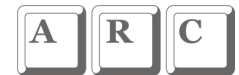

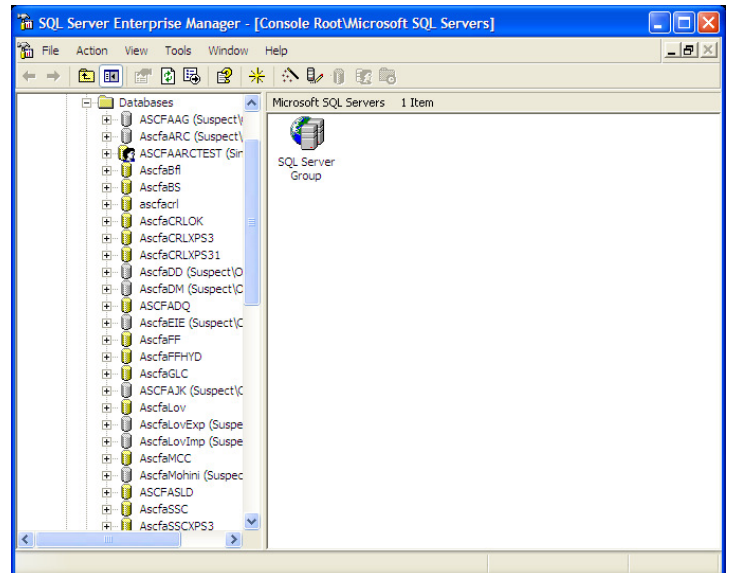

Till you are able to see your database. The database name starts with "ASCFA" and is suffixed with the company name. For example the database name for ARC would be "ASCFAARC" and for Terminal Technologies would be "ASCFATT".

Right click on the database name,

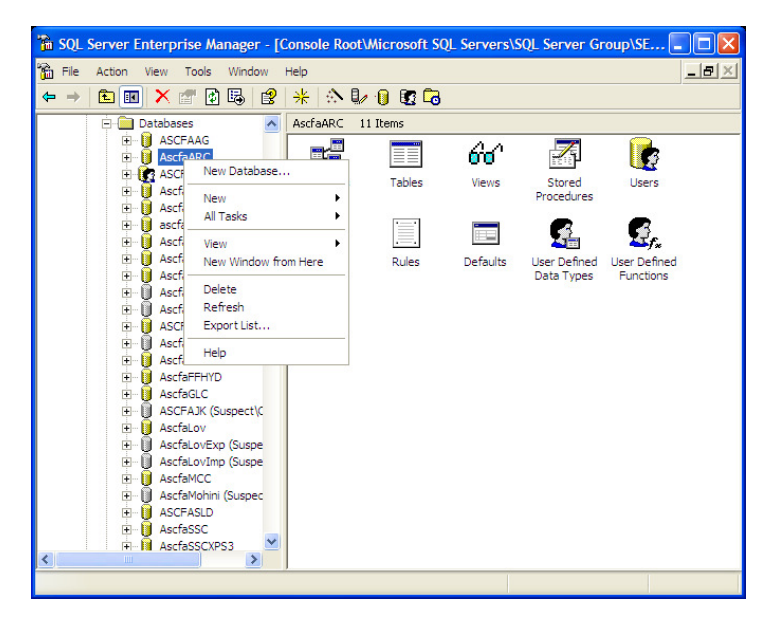

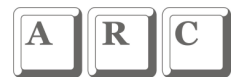

### Click on "All tasks",

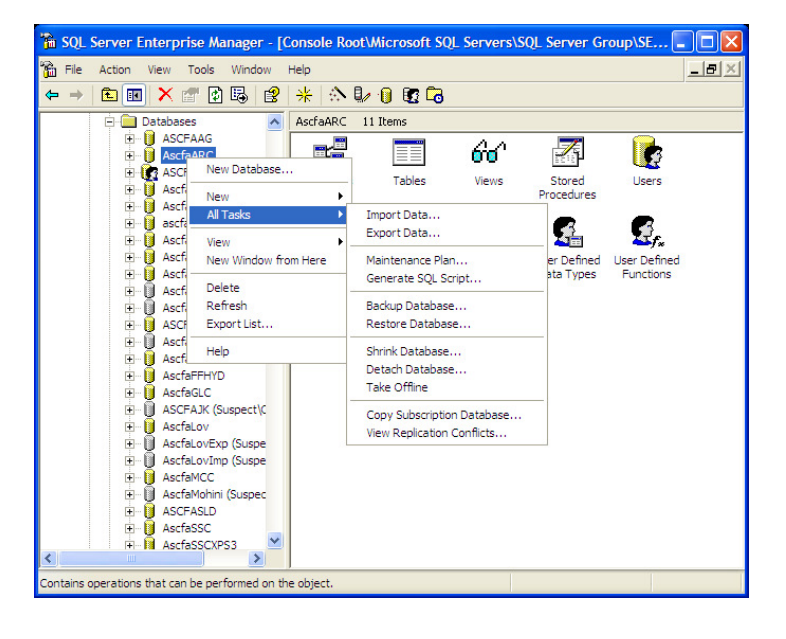

Click on "Backup database..."

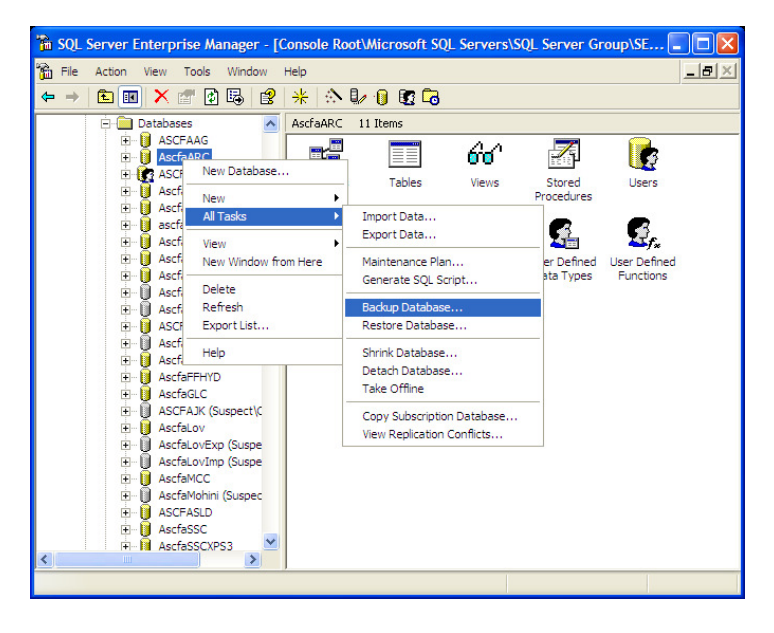

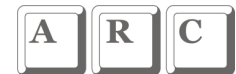

The following SQL Server back up window will open up

| SQL Server Backup - AscfaARC |                                                       |                |        |          |
|------------------------------|-------------------------------------------------------|----------------|--------|----------|
| General Op                   | otions                                                |                |        | 1        |
| <b>B</b> D                   | atabase:                                              | AscfaARC       |        | •        |
| N                            | ame:                                                  | AscfaARC backu | ip     |          |
| D                            | escription:                                           |                |        |          |
| Backup -                     | hase - complete                                       |                |        |          |
| C Data                       | base - differential                                   |                |        |          |
| C Tran                       | saction log                                           |                |        |          |
| C File a                     | and filegroup:                                        |                |        |          |
| Destination                  | Backup to:                                            | C Tape         | 🖲 Disk |          |
|                              |                                                       |                |        | Add      |
|                              |                                                       |                |        | Remove   |
|                              |                                                       |                |        | Contents |
| Overwrite                    | 6 A                                                   |                |        |          |
|                              | <ul> <li>Append to m</li> <li>Overwrite ex</li> </ul> | isting media   |        |          |
| Schedule                     |                                                       |                |        |          |
|                              | Schedule:                                             |                |        |          |
|                              |                                                       | ок             | Cancel | Help     |

Click on **Add** button and the Select Back up Destination window opens up. Enter the back up file name with the full folder name with an extension .dbb as shown below

| Select Backup Destination   |                                                                                                    |  |
|-----------------------------|----------------------------------------------------------------------------------------------------|--|
|                             | Select the file name or backup device to use for the<br>backup operation. Backup devices can be created for files<br>that you use frequently. |  |
| <ul> <li>File na</li> </ul> |                                                                                                    |  |
| Backup device:              |                                                                                                    |  |
|                             | OK Cancel                                                                                                    |  |

And click on OK. Click on OK again in the SQL Server Back up window

And you would see the progress of the back up as shown below

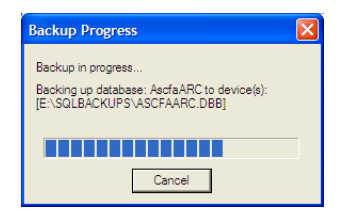

Once the Back up is done you will see the confirmation to that affect.

| SQL Server Enterprise Manager |                                                       |  |
|-------------------------------|-------------------------------------------------------|--|
| (į)                           | The backup operation has been completed successfully. |  |
|                               | OK                                                    |  |

The file with an extension .dbb will be created in the folder you have specified. Be sure to copy this file on to another computer or another media for additional safety.

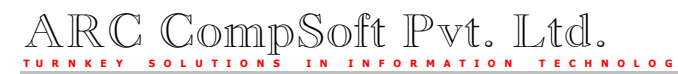

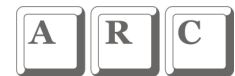

### Automatic Back up:

You can define a scheduled back up to be executed at pre-determined time interval.

Click on Start  $\rightarrow$  Programs  $\rightarrow$  Microsoft SQL Server  $\rightarrow$  Enterprise Manager. Expand console Root by clicking on the "+" sign in the left pane.)

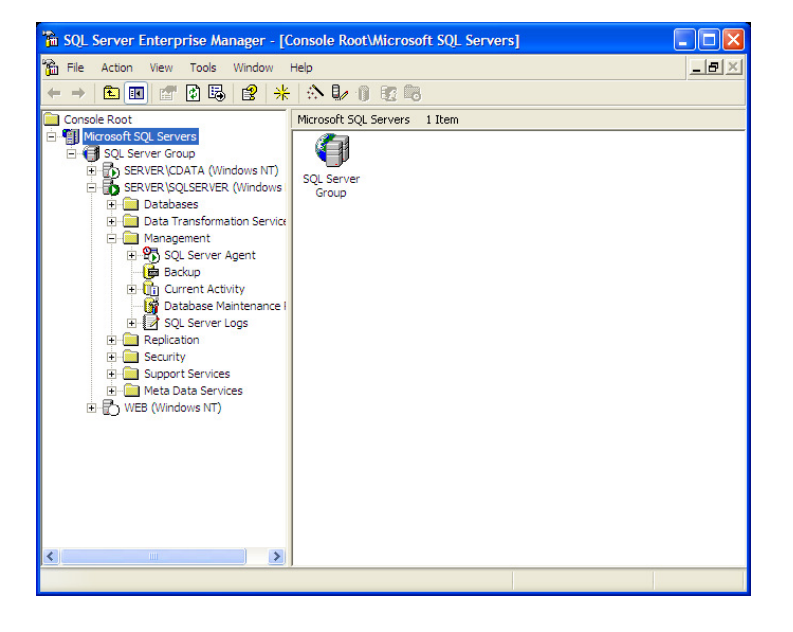

Right click on Database Maintenance Plan

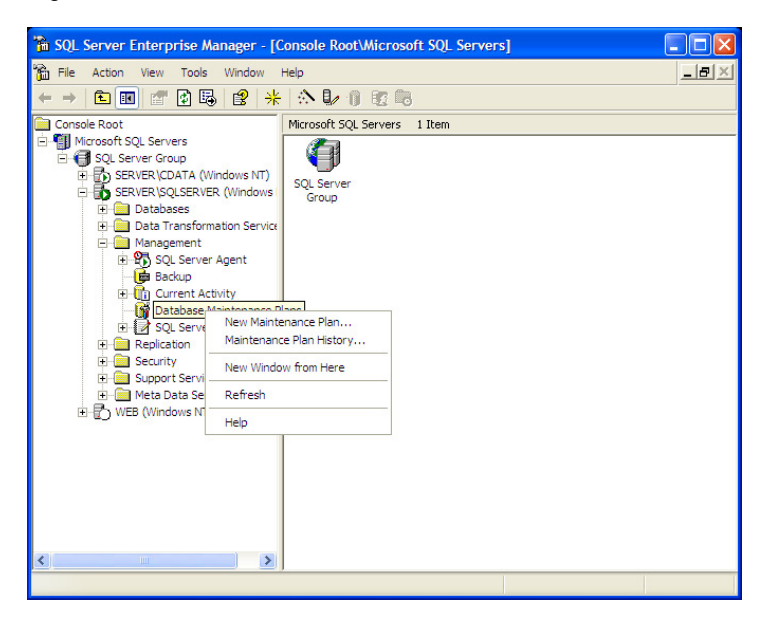

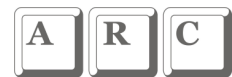

#### Select New Maintenance Plan

| 🚡 SQL Server Enterprise Manager - [C      | onsole Root\Microsoft SQL Servers] |            |
|-------------------------------------------|------------------------------------|------------|
| Tile Action View Tools Window H           | Help                               | <u>_8×</u> |
| ← → 🛍 📧 🚰 🔂 😼 😤                           |                                    |            |
| Console Root                              | Microsoft SQL Servers 1 Item       |            |
| Microsoft SQL Servers                     |                                    |            |
| SERVER CDATA (Windows NT)                 |                                    |            |
| E SERVER SQLSERVER (Windows               | Group                              |            |
| Databases     Data Transformation Service |                                    |            |
| - Management                              |                                    |            |
| E-Backup                                  |                                    |            |
| E- Current Activity                       |                                    |            |
| Database Maintenance                      | nance Plan                         |            |
| GQL Serve     Maintenance                 | e Plan History                     |            |
| Security New Windo                        | w from Here                        |            |
| Support Servi     Meta Data Se Refresh    |                                    |            |
| WEB (Windows N     Help                   |                                    |            |
|                                           |                                    |            |
| <                                         |                                    |            |
|                                           |                                    |            |

Click on \_\_\_\_\_

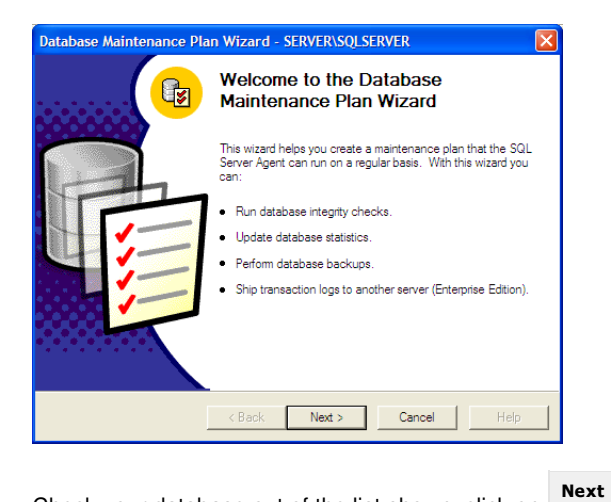

Check your database out of the list shown, click on a

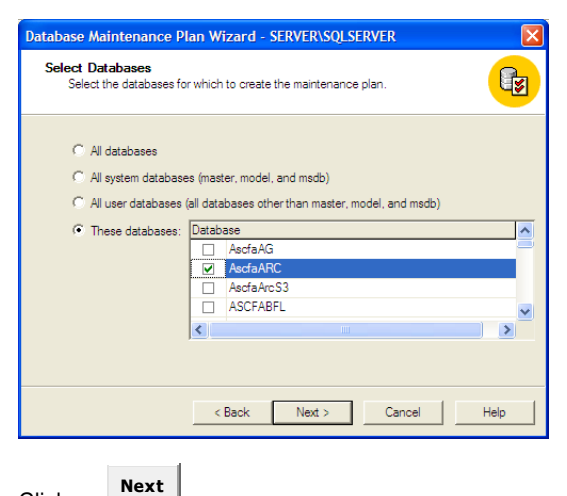

Click on

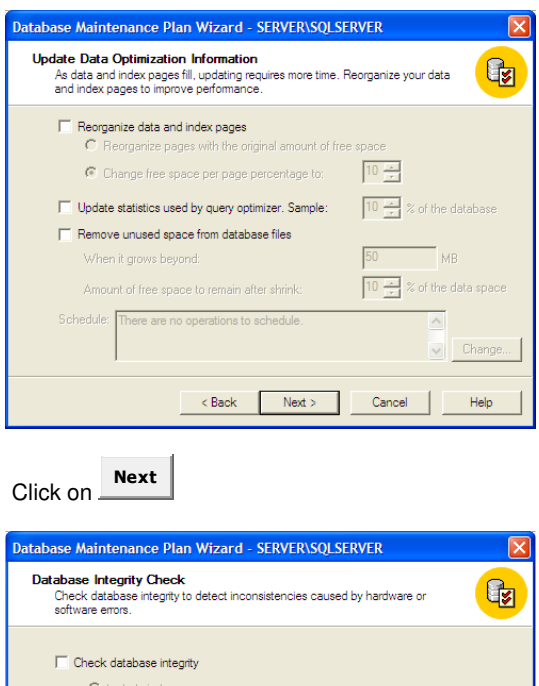

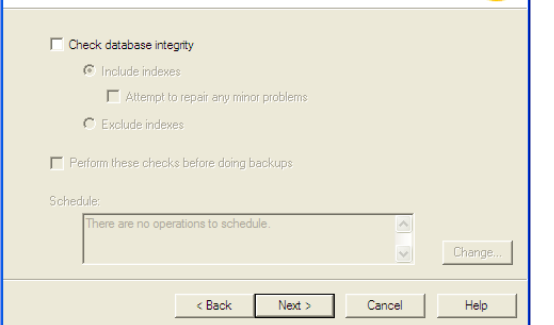

Ensure that backup the database is checked and verify integrity is also checked and the Disk option is selected as shown below

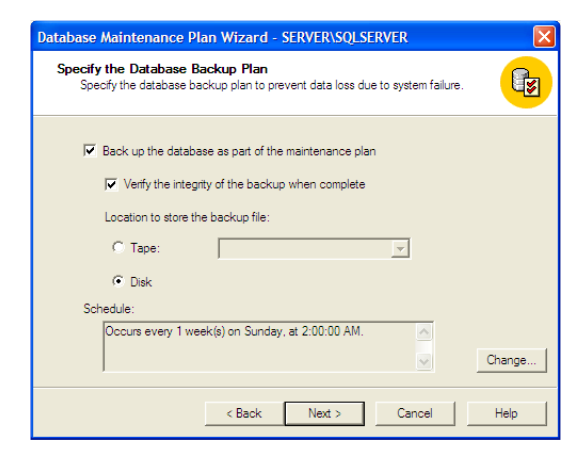

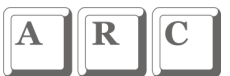

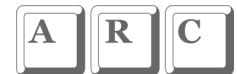

### Click on Change, select daily ad select the time and click on OK

| Edit Recurring Job Schedule                                                                                                    |  |  |
|----------------------------------------------------------------------------------------------------|--|--|
| Job name: (New Job)<br>Coccurs<br>Cally<br>C Baily<br>C Weekly<br>C Monthly<br>C Monthly<br>C New Job<br>C New Job<br>C Daily<br>C Monthly<br>C Monthly<br>C New Job<br>C Daily<br>C Monthly<br>C Monthly<br>C Monthly<br>C Monthly<br>C Monthly<br>C New Job<br>C Monthly<br>C Monthly |  |  |
| Daily frequency           Image: Concurs once at:         2:00:00 AM           Image: Concurs every:         1           Image: Concurs every:         1           Image: Conconconcurs every:                                                                                                    |  |  |
| Duration<br>Start date: 29/06/06  C End date: 29/06/06 C No end date                                                                                                    |  |  |
| OK Cancel Help                                                                                                    |  |  |

| Database Maintenance Plan Wizard - SERVER\SQLSERVER                                                              |  |  |
|----------------------------------------------------------------------------------------------------|--|--|
| Specify the Database Backup Plan<br>Specify the database backup plan to prevent data loss due to system failure. |  |  |
| Back up the database as part of the maintenance plan Verify the integrity of the backup when complete            |  |  |
| Location to store the backup file:                                                                               |  |  |
| C Tape:                                                                                                    |  |  |
| <ul> <li>Disk</li> <li>Sabadular</li> </ul>                                                                      |  |  |
| Occurs every 1 day(s), at 2:00:00 AM.                                                                            |  |  |
| < Back Next > Cancel Help                                                                                        |  |  |
| Click on Next                                                                                                    |  |  |

Select Use this Directory and Enter the Directory name where you want to place the back up. Change the back up file extension to dbb and click on next

| Database Maintenance Plan Wizard - SERVER\SQLSERVER         X           Specify Backup Disk Directory<br>Specify the directory in which to store the backup file.         Image: Comparison of the backup file.             |
|----------------------------------------------------------------------------------------------------|
| Directory in which to store the backup file:<br>C Use the default backup directory<br>Use this directory: EASOLBACKUPS<br>Create a subdirectory for each database<br>Remove files older than:<br>Backup file extension: DBB |
| <back next=""> Cancel Help Click on</back>                                                                                                    |

Pg #

| Database Maintenance Plan Wizard - SERVER\SQLSERVER                                                                         |
|----------------------------------------------------------------------------------------------------|
| Specify the Transaction Log Backup Plan<br>Specify the transaction log backup plan to prevent failures and operator errors. |
| Back up the transaction log as part of the maintenance plan<br>Verify the integrity of the backup when complete             |
| Location to store the backup file:                                                                                          |
| O Tape:                                                                                                    |
| 🕫 Disk                                                                                                    |
| Schedule:                                                                                                    |
| There are no operations to schedule.                                                                                        |
| < Back Next > Cancel Help                                                                                                   |

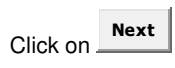

| Database Maintenance Plan Wizard - SERVER\SQLSERVER                              |                                  |  |
|----------------------------------------------------------------------------------|----------------------------------|--|
| Reports to Generate<br>Specify the directory in which to store the repo<br>plan. | rts generated by the maintenance |  |
| Write report to a text file in directory:                                        | e:\sqldata\MSSQL\$SQLSERVER      |  |
| Delete text report files older than:                                             | 4 Veek(s)                        |  |
| Send e-mail report to operator:                                                  | · · · ·                          |  |
|                                                                                  | New Operator                     |  |
|                                                                                  |                                  |  |
|                                                                                  |                                  |  |
| < Back                                                                           | Vext > Cancel Help               |  |

Click on Next

| Database Maintenance Plan Wizard - SERVER\SQLSERVER                                     |                                                                                 |  |  |
|-----------------------------------------------------------------------------------------|---------------------------------------------------------------------------------|--|--|
| Maintenance Plan History<br>Specify how you want to store the maintenance plan records. |                                                                                 |  |  |
| Local server<br>IV Write history to the madb.dbo.sysc<br>IV Limit rows in the table to: | dbmaintplan_history table on this server                                        |  |  |
| Remote server                                                                           |                                                                                 |  |  |
| Limit rows in the table to:                                                             | 10000         arrows for this plan           Next >         Cancel         Help |  |  |

You can change the plan name to some understandable description and click

Finish

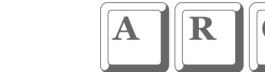

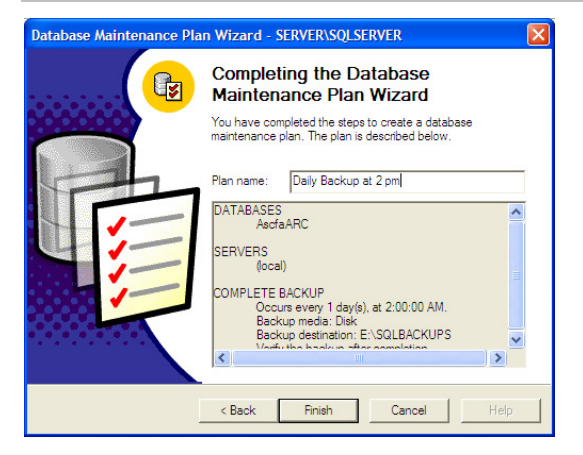

Once you have executed this properly your data base back up plan should appear on the right hand pane of the Enterprise Manager as shown below

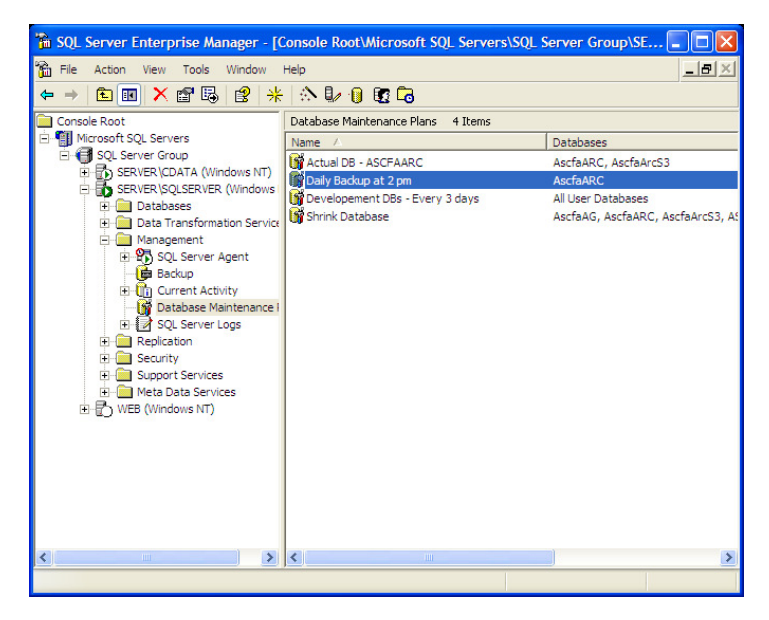

In case of automated backup maintenance plan created as shown above , the file name will be suffixed with the date & time and with extension .dbb

E.g., in the above case the backup file on 26.06.06 will have the name ASCFAARC\_db\_200606261400.dbb as it is being taken at 2 PM.

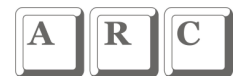

#### **Restore Database**

Restoration of data is pretty simple.

Click on start → Programs → Microsoft SQL Server → Enterprise Manager. Expand Console Root by clicking on the "+" sign in the left pane , till your database is visible.

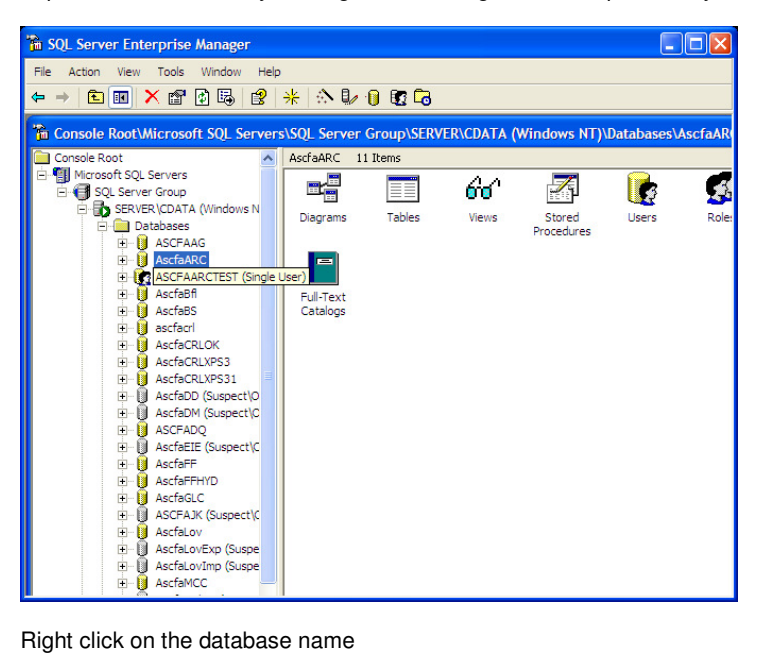

Right click on the database name

| 🚡 SQL Server Enterprise Manager                     |                                                       |
|-----------------------------------------------------|-------------------------------------------------------|
| File Action View Tools Window Help                  |                                                       |
| ← → 🗈 🔳 🗙 😭 🛃 😫 🔆 🖎                                 | 🕼 🕕 🔯 🔁                                               |
| 🚡 Console Root\Microsoft SQL Servers\SQL Serv       | ver Group\SERVER\CDATA (Windows NT)\Databases\AscfaAR |
| Console Root AscfaARC                               | 11 Items                                              |
| i ∰ Microsoft SQL Servers<br>⊡ · ∰ SQL Server Group | 🔲 60° 🖾 🍺 🕵                                           |
| E-D SERVER\CDATA (Windows N Diagrams                | s Tables Views Stored Users Role:<br>Procedures       |
| ASCFAAG      AscfaADC      New Database             |                                                       |
|                                                     | -                                                     |
| Ascfa All Tasks                                     | Import Data                                           |
| Ascfa     View     ►                                | Export Data                                           |
| 🗊 🗓 Ascfa 🛛 New Window from Here                    | Maintenance Plan                                      |
| Ascfa                                               | Generate SQL Script                                   |
|                                                     | Backup Database                                       |
| ASCF Export List                                    | Restore Database                                      |
| Ascfa Properties                                    | Shrink Database                                       |
| ⊞- 🚺 Ascfa Help                                     | Detach Database<br>Take Offline                       |
| AscfagLC      ASCFAJK (Suspect)C                    | Conv Subscription Database                            |
|                                                     | View Replication Conflicts                            |
| AscfaLovExp (Suspe                                  |                                                       |
| AscfaMCC                                            |                                                       |
|                                                     |                                                       |

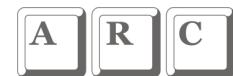

#### Click on Restore Database....

| 🚡 SQL Server Enterprise Manager                                            |                               |               |                      |              |        |
|----------------------------------------------------------------------------|-------------------------------|---------------|----------------------|--------------|--------|
| File Action View Tools Window Help                                         |                               |               |                      |              |        |
|                                                                            | * 🗈 🕼 🕕 🖬 🔁                   |               |                      |              |        |
| Console Root\Microsoft SQL Servers                                         | s\SQL Server Group\SER        | VER\CDATA (   | Windows NT)          | \Databases\A | scfaAR |
| Console Root                                                               | AscfaARC 11 Items             |               |                      |              |        |
| E - I Microsoft SQL Servers                                                |                               | <b>6</b> 6    | 7                    |              | 3      |
| SERVER\CDATA (Windows N     Databases                                      | Diagrams Tables               | Views         | Stored<br>Procedures | Users        | Role:  |
| ASCEARG<br>ASCEARC<br>ASCE New Database.                                   |                               |               |                      |              |        |
| Ascfa New                                                                  | •                             |               |                      |              |        |
| ascfa                                                                      | Import Data                   |               |                      |              |        |
| ⊕-U Ascfa View     ⊕-U Ascfa New Window fr                                 | rom Here Maintenance F        | lan           | _                    |              |        |
| E Ascra<br>Delete                                                          | Generate SQL                  | Script        | _                    |              |        |
| E- ASCF Export List                                                        | Restore Datab                 | ase           |                      |              |        |
| ⊕ Q Ascfa<br>⊕ Q Ascfa                                                     | Shrink Databa<br>Detach Datab | se            |                      |              |        |
| ⊞- <mark>I</mark> Ascfa Help<br>⊞- <mark>I</mark> AscfaGLC                 | Take Offline                  |               |                      |              |        |
|                                                                            | Copy Subscrip                 | tion Database |                      |              |        |
| AscfaLovExp (Suspered AscfaLovExp (Suspered AscfaLovImp (Suspered AscfaMCC |                               |               |                      |              |        |

The restore database window opens as under

| Restore database          |            |                  |                |          |
|---------------------------|------------|------------------|----------------|----------|
| General Options           |            |                  |                |          |
| Restore as database:      | AscfaARC   |                  |                | •        |
| Restore: 🕫 Database       | C File     | egroups or files | C From d       | evice    |
| Parameters                |            |                  |                |          |
| Show backups of database: | AscfaARC   |                  |                | •        |
| First backup to restore:  | 29/06/06 6 | :52:51 PM - Ascf | aARC backup    | -        |
| Point in time restore:    |            |                  |                |          |
| Restore Type Backup Set   | Date Size  | Restore From     | Backup Set Nar | ne       |
| 29/06/06 6                | :52: 54    | E:\SQLBAC        | AscfaARC back  | up       |
| <                         |            |                  |                | >        |
|                           |            |                  | Pr             | operties |
|                           |            |                  |                |          |
|                           |            | ОК               | Cancel         | Help     |

Displaying the backup sessions that have been taken earlier. Select the last backup session and click OK

The restore process starts and progress as under

| Restore Progress                                 |                                                            | × |
|--------------------------------------------------|------------------------------------------------------------|---|
| SQL SQL SQL SQL SQL SQL SQL SQL SQL SQL          | Server is currently in the process of restoring the up set |   |
| Restoring: 29/06/06 6:52:51 PM - AscfaARC backup |                                                            |   |
| Progress:                                        |                                                            |   |
|                                                  | Stop                                                       |   |

Once restore is complete, you get a confirmation as under

| SQL Ser | ver Enterprise Manager 🛛 🔀                             |  |
|---------|--------------------------------------------------------|--|
| (į)     | Restore of database 'AscfaARC' completed successfully. |  |
|         | OK                                                     |  |

Please note our new numbers - 2510 5100 (hunting) / 5102 / 5109 Fax - 2510 5252 Cell - 9867711440